# Using the Infoodle App

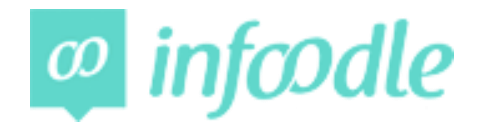

# **Download the App**

From the Play Store or Apple Store search for Infoodle and download the app

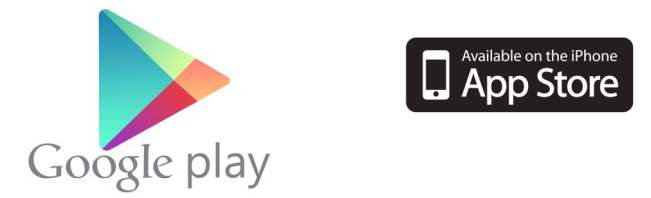

### Search for our Parish

- 1. Open the app.
- 2. Search for the Anglican Parish of Lower Hutt.
- 3. Tap on the name.

#### Log In

- 1. Tap on the head icon in the top left corner of your screen.
- 2. Enter your Infoodle login details (username is first name.last name with a fullstop between them).

# Menu (at the bottom of your screen)

- 1. **Home** shows coming services/events.
- 2. **Events** shows all services/events in the near future.
- 3. **Rosters** shows your rostered duties and the rostered duties of others in your household. Use the dropdown menu at the top of the screen to see the rostered duties of others in your household.
- 4. **Directory** shows contact details.
- 5. **More** takes you to a second menu with further options such as going to the parish Facebook page or contacting the parish office.

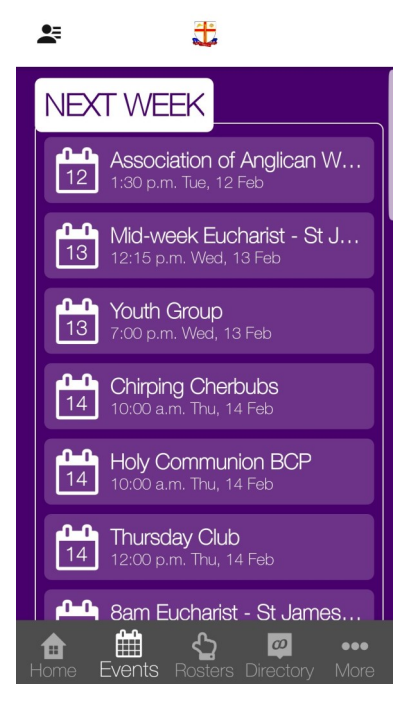